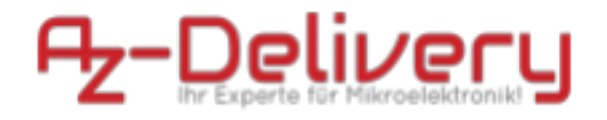

# eBook pour GY-MAX4466

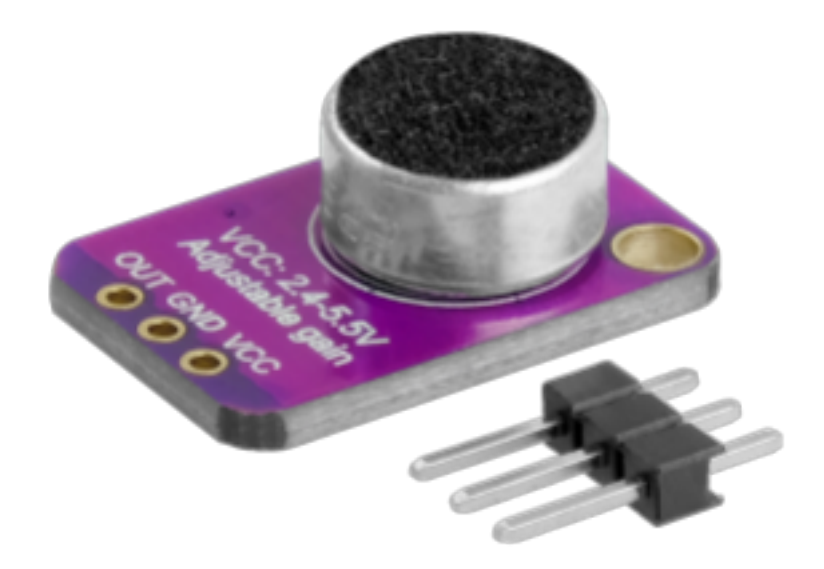

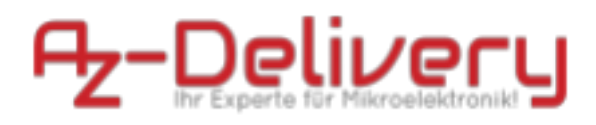

# Sommaire

| Introduction                               | 3  |
|--------------------------------------------|----|
| Caractéristiques                           | 4  |
| Pinout                                     | 5  |
| Installation de l'IDE Arduino              | 6  |
| Mise en place de Raspberry Pi et du Python | 11 |
| Connexion du module au microcontrôleur     | 12 |
| Exemple de schéma                          | 13 |
| Module analogique-numérique externe        | 18 |
| Connexion de l'ADS1115 avec Raspberry Pi   | 19 |
| Bibliothèques et outils pour Python        | 21 |
| Abilitare l'interfaccia I2C                | 22 |
| Script de test pour le module ADS1115      | 25 |

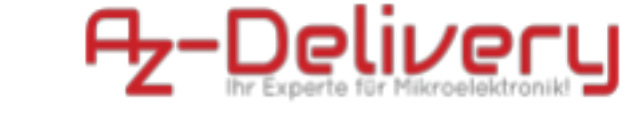

#### Introduction

Le module de microphone MAX4466 est un module de microphone avec circuit amplificateur intégré. Le module possède un amplificateur à faible bruit qui permet un contrôle automatique du volume (AGC) et un ajustement variable du volume (VGA). Le module se

compose d'un microphone capacitif (électret), de la puce MAX4466 et de composants passifs tels que des résistances et des condensateurs. Il existe de nombreuses applications telles que les écouteurs Bluetooth, les appareils photo et les caméras vidéo numériques, les systèmes de divertissement à domicile (karaoké), les enregistreurs portables de haute qualité, les PDA, les téléphones, etc. Le préamplificateur intégré possède un volume fixe de 12dB, tandis que le niveau de gain du VGA est automatiquement ajusté de 20dB à 0dB, en fonction de la tension de sortie et du seuil de l'AGC.

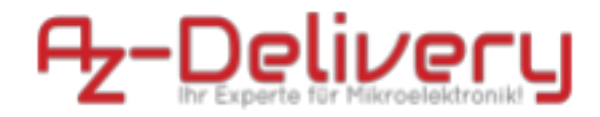

### Caractéristiques

| Tension de fonctionnement     | 2,7V à 5V DC    |
|-------------------------------|-----------------|
| Courant de fonctionnement     | 0,5mA max.      |
| Interface                     | Analogue        |
| Diamètre du trou de montage   | 2,5mm           |
| Température de fonctionnement | de -40°C à 85°C |
| Dimensions                    | 20x14x8mm       |
| Poids                         | environ 0,8 g   |

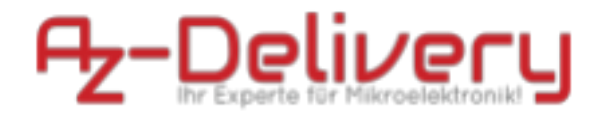

#### Pinout

Le module possède trois broches. La répartition des broches est représentée dans la figure suivante :

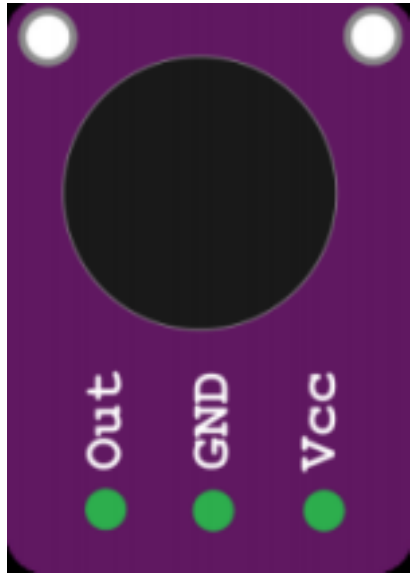

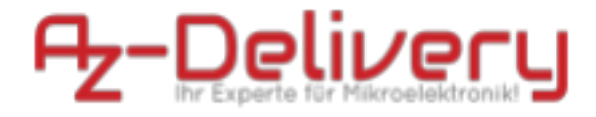

#### Installation de l'IDE Arduino

Vous pouvez télécharger gratuitement l'environnement de développement Arduino IDE en cliquant sur le lien suivant : <u>https://www.arduino.cc/en/Main/Software</u>

Les utilisateurs de Windows doivent absolument utiliser l'une des deux premières options de téléchargement de IDE Arduino. La version "Windows App" du Windows Store posera des problèmes de connexion, surtout lors de l'utilisation de définitions de cartes tierces.

### Download the Arduino IDE

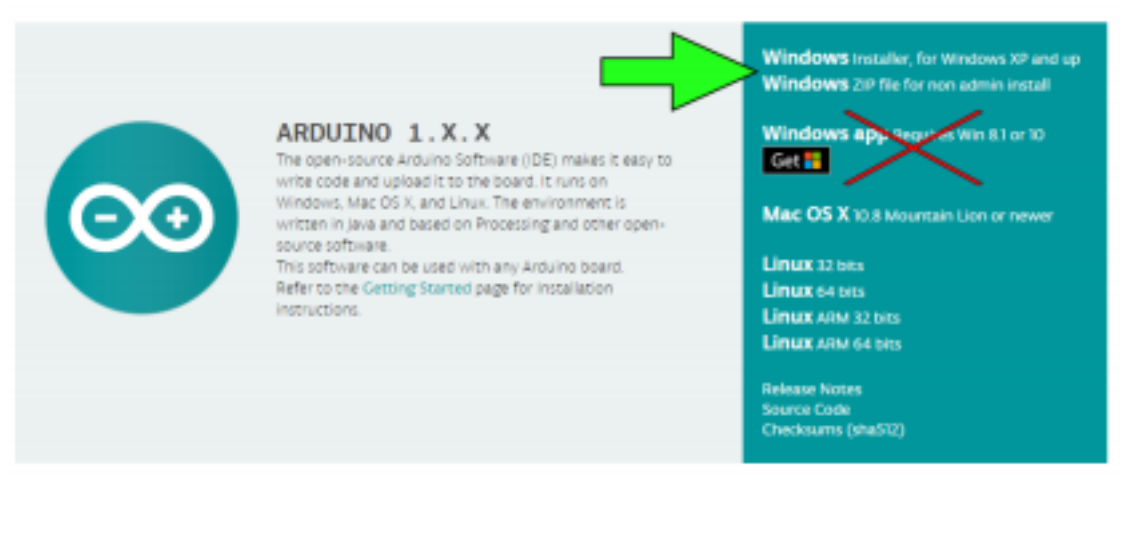

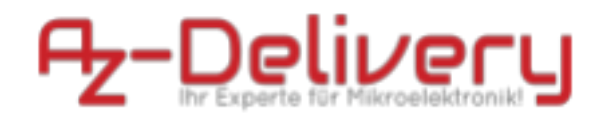

Après avoir lancé le fichier d'installation de IDE Arduino "arduino-1.X.X-windows.exe", les conditions de licence du logiciel doivent être lues et acceptées :

| o Arduino Setup: License Agreement —                                                                                                    |                   | × |
|----------------------------------------------------------------------------------------------------|-------------------|---|
| Please review the license agreement before installing Arduino.<br>accept all terms of the agreement, click I Agree.                                                                           | . If you          |   |
| SNU LESSER GENERAL PUBLIC LICENSE                                                                                                    |                   |   |
| Version 3, 29 June 2007                                                                                                    |                   |   |
| Copyright (C) 2007 Free Software Foundation, Inc. < <u>http://fsf.org/</u> 2                                                                                                    | >                 |   |
| Everyone is permitted to copy and distribute verbatim copies of this is<br>document, but changing it is not allowed.                                                                          | cense             |   |
| This version of the GNU Lesser General Public License incorporates th<br>and conditions of version 3 of the GNU General Public License, supple<br>by the additional permissions listed below. | e terms<br>mented | ~ |
| Cancel Nullsoft Install System v3.0                                                                                                    | I Agree           |   |

Dans l'étape suivante, différentes options peuvent être sélectionnées pour l'installation.

| 💿 Arduino Setup: Installation Op                                                                                                    | otions     | -    |      | $\times$ |  |  |
|----------------------------------------------------------------------------------------------------|------------|------|------|----------|--|--|
| Check the components you want to install and uncheck the components<br>you don't want to install. Click Next to continue.                                                                  |            |      |      |          |  |  |
| Select components to install:<br>Install Arduno software<br>Install USB driver<br>Create Start Menu shortcut<br>Create Desktop shortcut<br>Associate .ino files<br>Space required: 482.4MB |            |      |      |          |  |  |
| Cancel Nullsoft Install S                                                                                                    | ystem v3.D | Back | Next | >        |  |  |

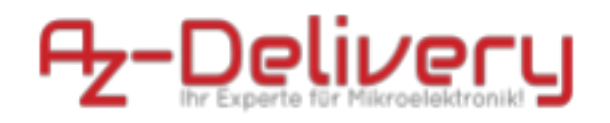

Un bref résumé des différentes options suit, avec une brève explication de chaque option:

| Installer le logiciel Arduino-IDE             | Installer l'IDE Arduino - Cette option ne<br>peut pas être désélectionnée                                                                                                    |
|-----------------------------------------------|----------------------------------------------------------------------------------------------------|
| Installer le pilote USB                       | Installe des pilotes USB pour différents<br>autres microcontrôleurs. Ceux-ci ne sont<br>pas nécessaires pour utiliser le logiciel<br>avec le D1 mini, mais nous<br>recommandons fortement de les installer<br>si vous utilisez également d'autres<br>microcontrôleurs |
| Créer un accès rapide au menu<br>de démarrage | Créer un raccourci dans le menu Start<br>de Windows (facultatif)                                                                                                    |
| Créer un raccourci sur le Desktop             | Créer un raccourci sur le lieu de travail                                                                                                    |

|                            | (facultatif)                                                                                                  |
|----------------------------|----------------------------------------------------------------------------------------------------|
| Associer des fichiers .ino | Créer une extension de nom de fichier<br>pour les fichiers ayant l'extension .ino et<br>la lier à IDE Arduino |

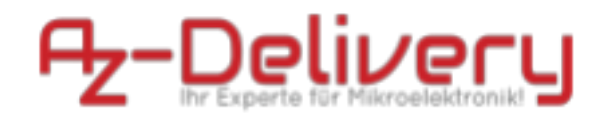

Enfin, le dossier de destination doit être spécifié. L'installation nécessite environ 500 Mo d'espace disque libre.

| 💿 Arduino Setup: Installation Folder                                                                                | -                                 |                                 | ×   |
|----------------------------------------------------------------------------------------------------|-----------------------------------|---------------------------------|-----|
| Setup will install Arduino in the following folde<br>folder, dick Browse and select another folder<br>installation. | r. To install i<br>. Click Instal | in a differen<br>I to start the | e   |
| Destination Folder                                                                                                  |                                   |                                 |     |
| C: (Program Files (x86) \Arduino \                                                                                  |                                   | Browse                          |     |
| Space required: 482.4MB<br>Space available: 12.9G8                                                                  |                                   |                                 |     |
| Cancel Nulsoft Install System v3.0                                                                                  | < Back                            | Inst                            | all |

Cliquez sur "Installer" pour lancer l'installation.

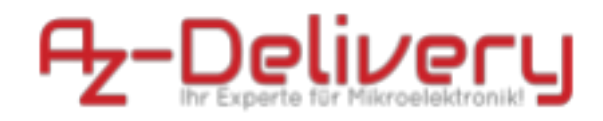

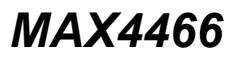

| 💿 Arduino Setup: Ins | talling                   | _      |       | $\times$ |
|----------------------|---------------------------|--------|-------|----------|
| Extract: avr-c+      | ++filt.exe                |        |       |          |
| Show details         |                           |        |       |          |
|                      |                           |        |       |          |
|                      |                           |        |       |          |
|                      |                           |        |       |          |
|                      |                           |        |       |          |
| Cancel Nul           | lsoft Install System v3.0 | < Back | Close | e        |

Après une installation réussie, le programme d'installation peut être fermé via le bouton "Fermer" :

| 💿 Arduino Setu | p: Completed                 | _      |      | $\times$ |
|----------------|------------------------------|--------|------|----------|
|                | 1                            |        |      |          |
| Show details   | ]                            |        |      |          |
|                |                              |        |      |          |
|                |                              |        |      |          |
|                |                              |        |      |          |
| Cancel         | Nullsoft Install System v3.0 | < Back | Clos | se       |

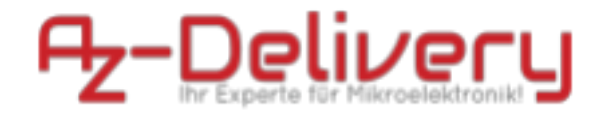

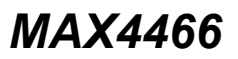

#### Mise en place de Raspberry Pi et du Python

Pour le Raspberry Pi, le système d'exploitation doit d'abord être installé, puis tout doit être mis en place pour qu'il puisse être utilisé en mode sans tête. Le mode Headless permet de se connecter à distance au Raspberry Pi sans avoir besoin d'un écran de PC, d'une souris ou d'un clavier.

Guide de démarrage rapide pour Raspberry Pi

Python est préinstallé sur le système d'exploitation Raspberry Pi OS.

#### Connexion du module au microcontrôleur

Connectez le module au microcontrôleur comme indiqué sur le schéma de connexion suivant :

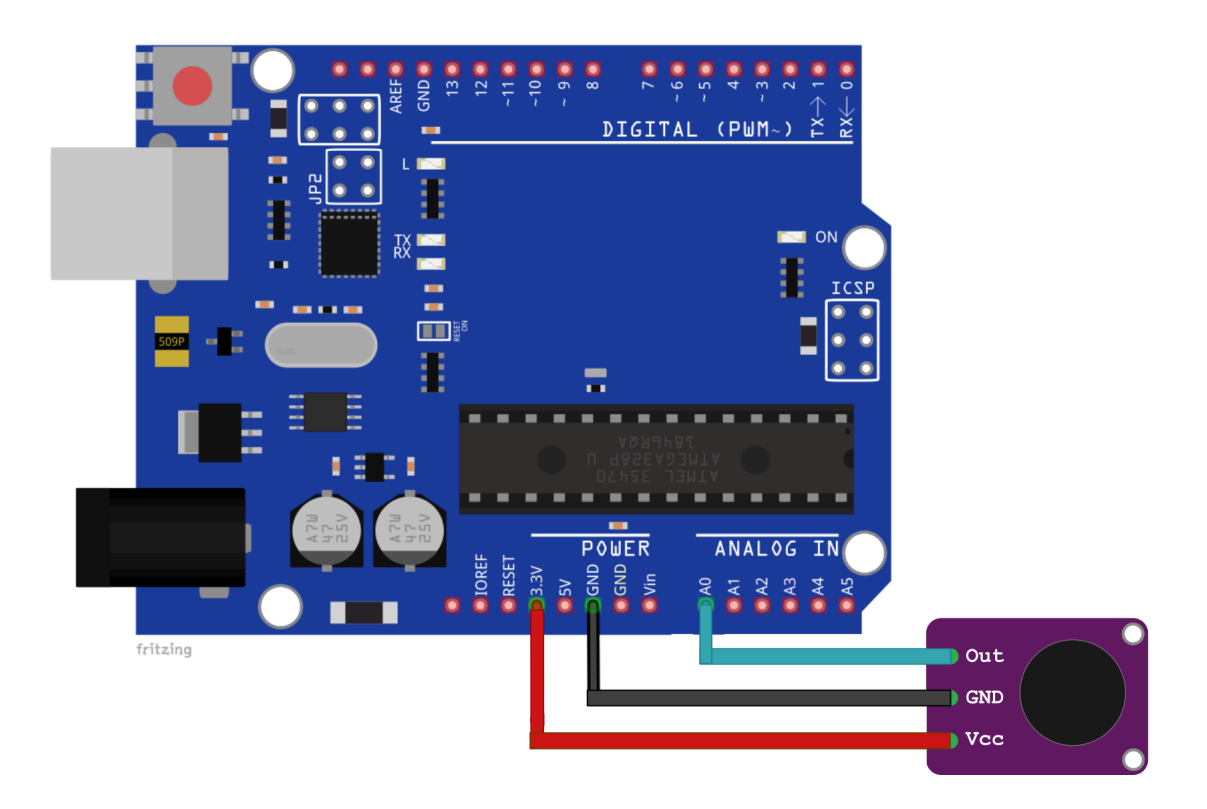

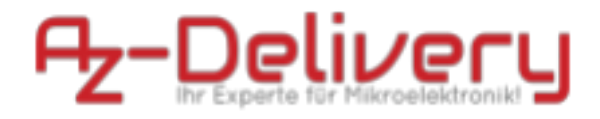

| Broche du microcontrôleur | MAX4466 pin |
|---------------------------|-------------|
|---------------------------|-------------|

| 3.3V | VCC |
|------|-----|
| GND  | GND |
| A0   | OUT |

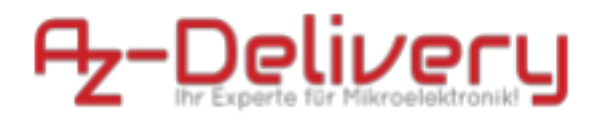

#### Exemple de schéma

```
const int sampleWindow = 50;
unsigned int sample;
void setup() {
Serial.begin(9600);
}
void loop() {
unsigned long startMillis = millis();
unsigned int peakToPeak = 0;
unsigned int signalMax = 0;
unsigned int signalMin = 1024;
while (millis() - startMillis < sampleWindow) {</pre>
sample = analogRead(0);
if (sample < 1024)
{
if (sample > signalMax)
{
signalMax = sample;
```

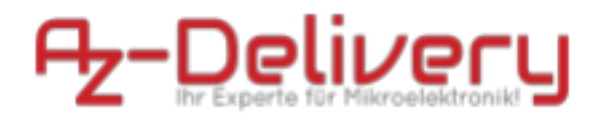

```
}
else if (sample < signalMin)
{
  signalMin = sample;
  }
  }
peakToPeak = signalMax - signalMin;
double sig = (peakToPeak * 5.0) / 1024;
Serial.print("Analog signal: ");
Serial.println(sig);
}</pre>
```

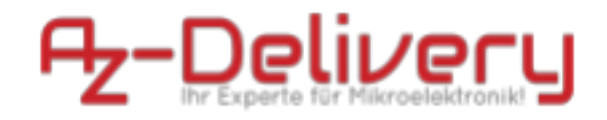

Téléchargez le croquis sur le microcontrôleur et démarrez le Moniteur série (Outil > Moniteur série). Le résultat devrait ressembler à l'image suivante :

| 💿 сомз     |              |      |             |           |                |   |           | _      |         | ×      |
|------------|--------------|------|-------------|-----------|----------------|---|-----------|--------|---------|--------|
|            |              |      |             |           |                |   |           |        |         | Send   |
| Analog     | signal:      | 0.90 |             |           |                |   |           |        |         |        |
| Analog     | signal:      | 0.89 |             |           |                |   |           |        |         |        |
| Analog     | signal:      | 1.36 |             |           |                |   |           |        |         |        |
| Analog     | signal:      | 2.50 |             |           |                |   |           |        |         |        |
| Analog     | signal:      | 2.50 |             |           |                |   |           |        |         |        |
| Analog     | signal:      | 1.21 |             |           |                |   |           |        |         |        |
| Analog     | signal:      | 1.40 |             |           |                |   |           |        |         |        |
| Analog     | signal:      | 1.05 |             |           |                |   |           |        |         |        |
| Analog     | signal:      | 2.50 |             |           |                |   |           |        |         |        |
| Analog     | signal:      | 0.16 |             |           |                |   |           |        |         |        |
| Analog     | signal:      | 2.00 |             |           |                |   |           |        |         |        |
| Analog     | signal:      | 2.52 |             |           |                |   |           |        |         |        |
| Analog     | signal:      | 0.70 |             |           |                |   |           |        |         |        |
| Analog     | signal:      | 1.37 |             |           |                |   |           |        |         |        |
| Analog     | signal:      | 1.47 |             |           |                |   |           |        |         |        |
|            |              |      |             |           |                |   |           |        |         |        |
| Autoscroll | Show timesta | mp   | araa ad Sir | nd bed en | No line ending | ~ | 9600 baud | $\sim$ | Clear o | output |

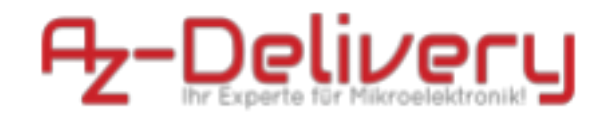

Les ondes sonores peuvent être vues sur le traceur en série (Outils > Traceur en série). Le résultat devrait ressembler à l'image suivante :

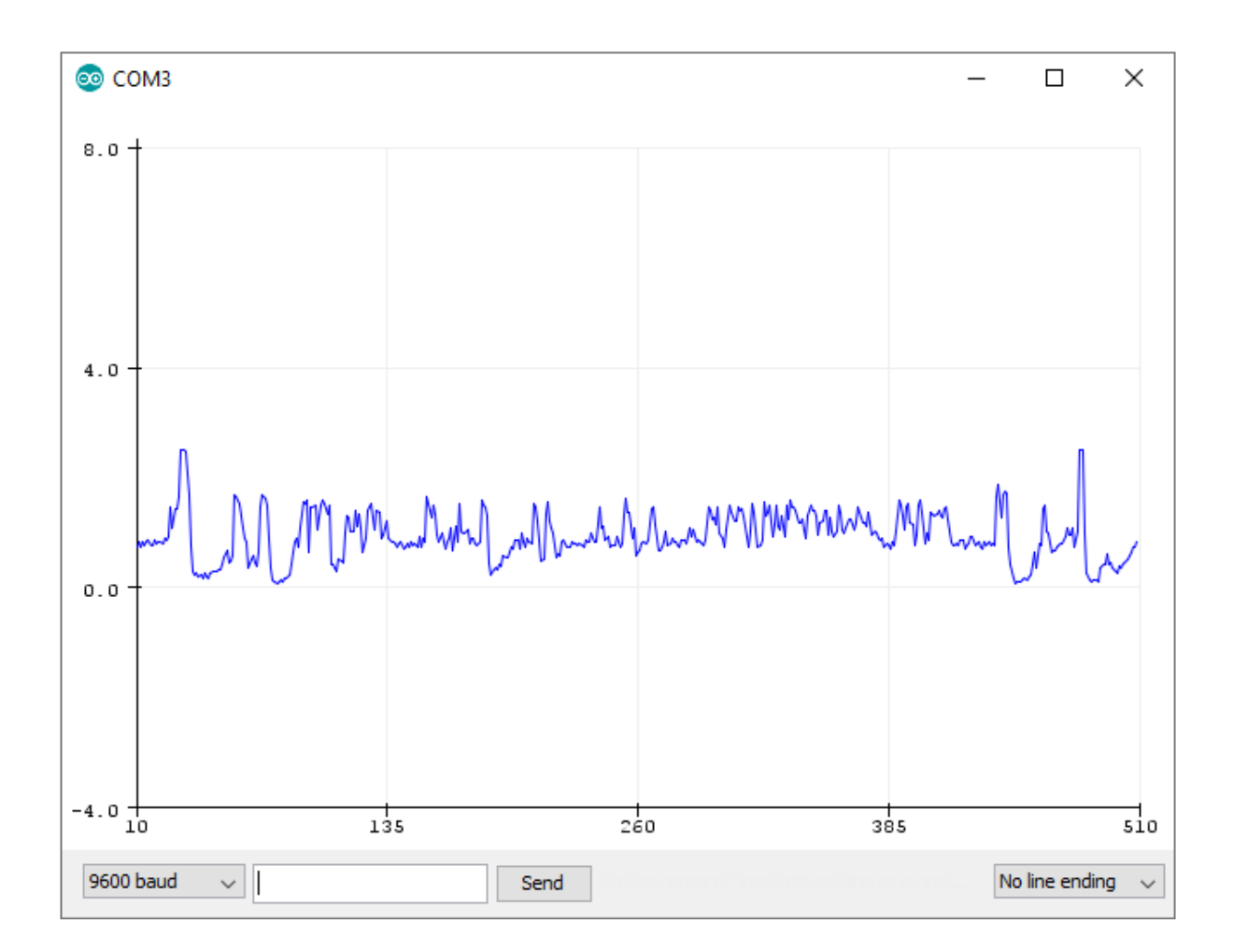

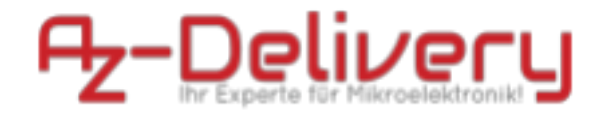

#### Module analogique-numérique externe

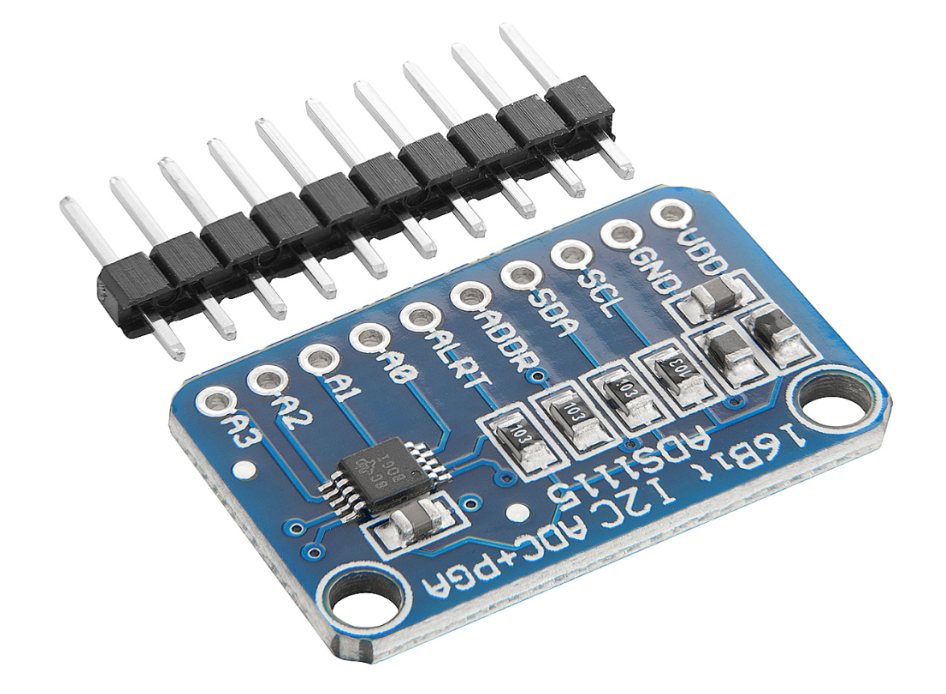

Le Raspberry Pi n'est pas capable de lire les tensions analogiques car il n'a pas de convertisseur analogique-numérique. Pour lire les tensions analogiques avec le Raspberry Pi, vous devez utiliser un convertisseur analogique-numérique externe. AZ-Delivery offre donc un appareil, il s'agit du convertisseur analogique-numérique ADS1115. Le module ADS1115 a une précision numérique de 16 bits et utilise l'interface I2C pour envoyer des données au microcontrôleur. La meilleure partie est que sa tension de fonctionnement va de 3,3 V à 5 V DC, ce qui signifie que le module peut être utilisé avec le Raspberry Pi.

Pour plus d'informations sur cet appareil, il existe un livre électronique gratuit

intitulé ADS1115 Analog to digital converter Quick Starter Guide

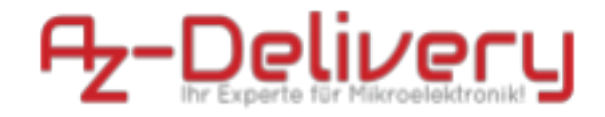

Le module peut lire les tensions positives et négatives. Le premier bit de la valeur numérique est pour le signe (tension positive ou négative), ce qui signifie que la précision réelle du module est de 15 bits, où le 16e bit est le bit de signe.

De plus, le module possède quatre broches d'entrée analogique. Dans ce livre électronique, l'adresse I2C par défaut (broche ADDR qui n'est connectée à rien) est utilisée, et dans l'exemple de script suivant, la broche d'entrée analogique 0 est utilisée. N'importe laquelle des broches analogiques embarquées (de 0 à 3) peut être utilisée.

Par exemple, l'ADC du module ADS1115 est plus précis que l'ADC du microcontrôleur.

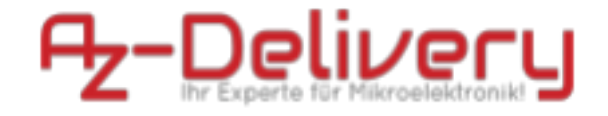

### Connexion de l'ADS1115 avec Raspberry Pi

Connectez le module ADS1115 au Raspberry Pi comme indiqué dans le schéma de connexion suivant :

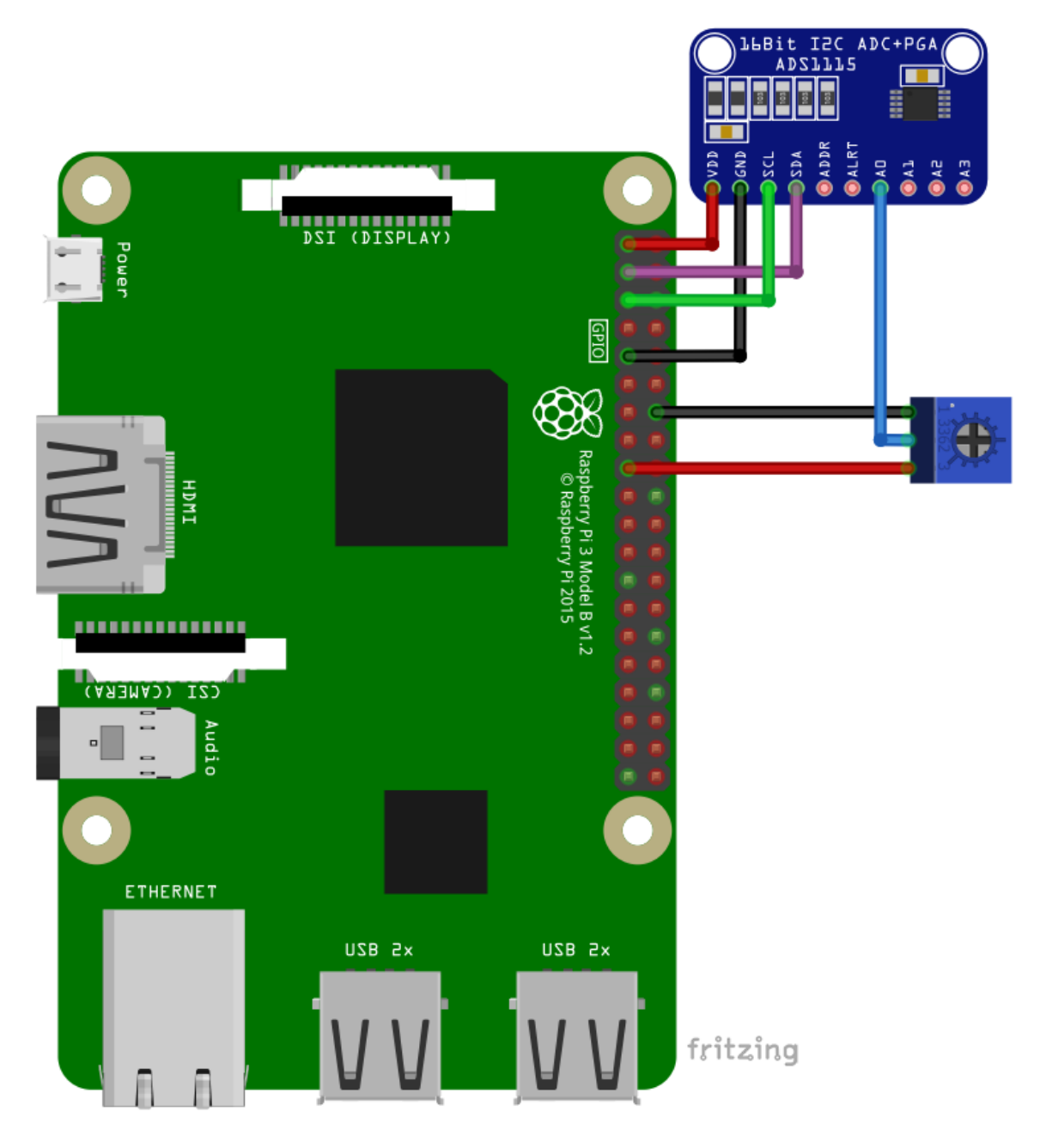

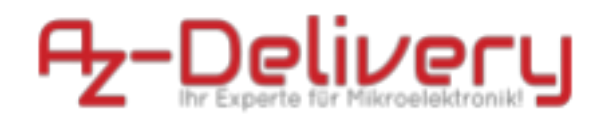

| <u>ADS1115 pin</u> | Raspberry Pi pin |
|--------------------|------------------|
| VDD                | 3,3V / pin 1     |
| SDA                | GPIO 2 / pin 3   |
| SCL                | GPIO 3 / pin 5   |
| GND                | GND / pin 9      |

| <u>ADS1115 pin</u>      | Potentiometer pin                     |
|-------------------------|---------------------------------------|
| A0                      | Broche moyenne                        |
| <u>Raspberry Pi pin</u> |                                       |
| GND / pin 14            | Broche supérieure (du plan supérieur) |
| 3,3V / pin 17           | Broche inférieure (du plan supérieur) |

Le potentiomètre de ce diagramme est utilisé à titre d'exemple.

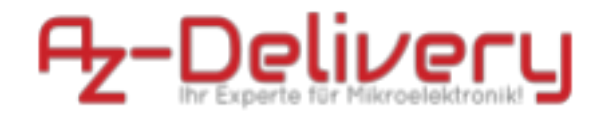

#### Bibliothèques et outils pour Python

Pour utiliser l'appareil avec le Raspberry Pi, il est recommandé de télécharger une bibliothèque Python externe. La bibliothèque utilisée dans ce livre électronique est appelée Adafruit\_Python\_ADS1x15.

Avant de pouvoir utiliser la bibliothèque, exécutez les commandes suivantes :

#### sudo apt-get update

et, si nécessaire, le

#### sudo apt-get install build-essential python3-dev python3-smbus2 git

pour télécharger une bibliothèque externe, exécutez la commande suivante :

git clone <a href="https://github.com/adafruit/Adafruit\_Python\_ADS1x15">https://github.com/adafruit/Adafruit\_Python\_ADS1x15</a>

Pour l'installer, il faut d'abord passer dans le dossier

Adafruit\_Python\_ADS1x15 en exécutant la commande suivante :

#### cd Adafruit\_Python\_ADS1x15

et installez la bibliothèque avec la commande suivante :

sudo python3 setup.py install

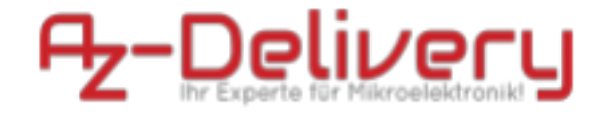

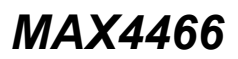

#### Abilitare l'interfaccia I2C

Pour utiliser le capteur avec le Raspberry Pi, l'interface I2C sur le Raspberry Pi doit être activée. Pour ce faire, allez à :

Application Menu > Preferences > Raspberry Pi Configuration

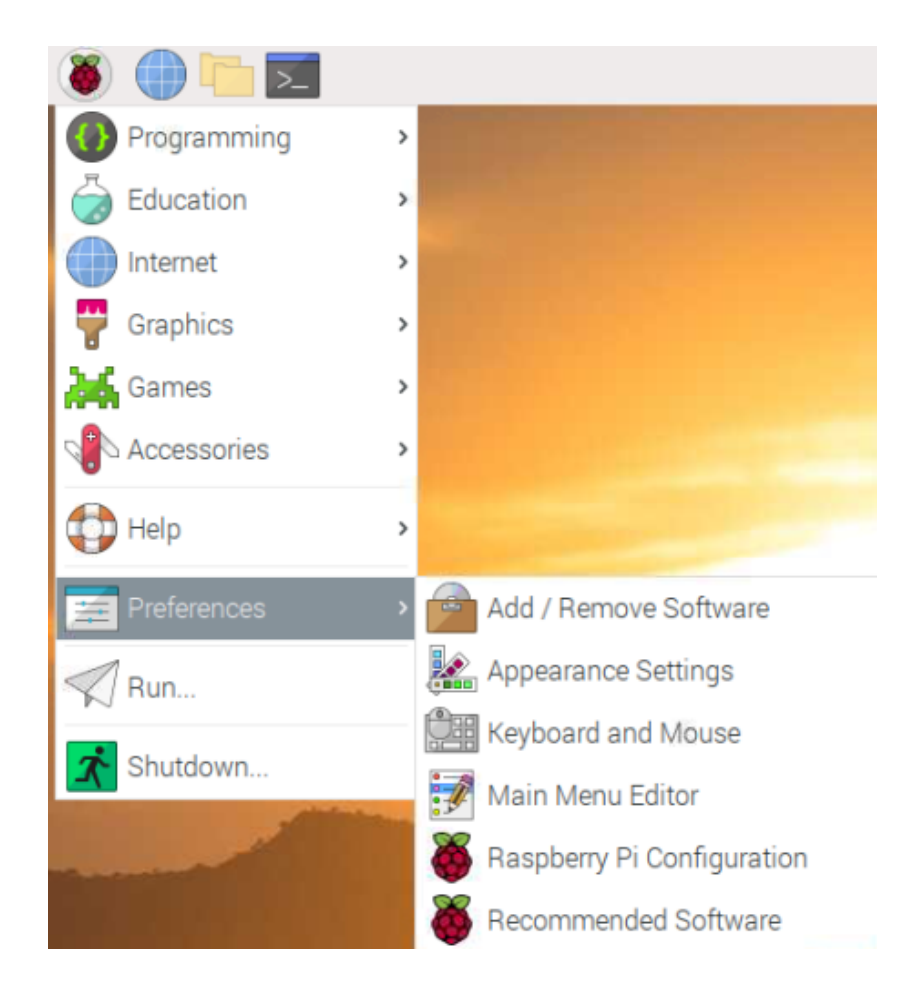

Lorsqu'une nouvelle fenêtre s'ouvre, localisez l'onglet Interfaces. Cliquez ensuite sur le bouton radio "I2C" et cliquez sur "OK" comme indiqué dans la figure suivante :

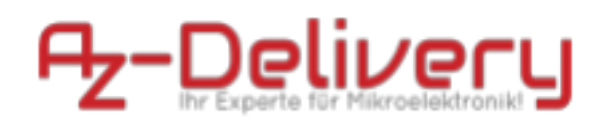

| Raspberry Pi Configuration 🛛 🗸 🔺 🗙 |                                   |                            |                             |  |  |  |  |
|------------------------------------|-----------------------------------|----------------------------|-----------------------------|--|--|--|--|
| System                             | System Interfaces Performance Loc |                            |                             |  |  |  |  |
| Camera:                            |                                   | Enable                     | • Disable                   |  |  |  |  |
| SSH:                               |                                   | • Enable                   | <ul> <li>Disable</li> </ul> |  |  |  |  |
| VNC:                               |                                   | • Enable                   | <ul> <li>Disable</li> </ul> |  |  |  |  |
| SPI:                               |                                   | Enable                     | • Disable                   |  |  |  |  |
| I2C:                               |                                   | • Enable                   | <ul> <li>Disable</li> </ul> |  |  |  |  |
| Serial Port:                       |                                   | <ul> <li>Enable</li> </ul> | <ul> <li>Disable</li> </ul> |  |  |  |  |
| Serial Console:                    |                                   | <ul> <li>Enable</li> </ul> | 🔿 Disable                   |  |  |  |  |
| 1-Wire:                            |                                   | O Enable                   | • Disable                   |  |  |  |  |
| Remote GPIO:                       |                                   | <ul> <li>Enable</li> </ul> | • Disable                   |  |  |  |  |
|                                    |                                   | Ca                         | ancel OK                    |  |  |  |  |

Pour déterminer l'adresse I2C du module, i2ctools doit être installé. Si aucun n'est disponible, la commande suivante doit être exécutée dans la fenêtre du terminal : sudo apt get install i2ctools -y

L'adresse I2C est vérifiée en entrant la commande suivante dans le terminal

#### : i2cdetect -y 1

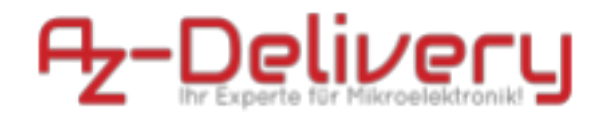

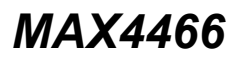

La sortie du terminal doit ressembler à l'image suivante :

| pi@ | pi@raspberrypi:~/Desktop |      |     |     |      | \$ i2cdetect |     |   | -У | 1 |   |   |   |   |   |   |
|-----|--------------------------|------|-----|-----|------|--------------|-----|---|----|---|---|---|---|---|---|---|
|     | 0                        | 1    | 2   | 3   | 4    | 5            | 6   | 7 | 8  | 9 | a | b | С | d | e | f |
| 00: |                          |      |     |     |      |              |     |   |    |   |   |   |   |   |   |   |
| 10: |                          |      |     |     |      |              |     |   |    |   |   |   |   |   |   |   |
| 20: | 20                       |      |     |     |      |              |     |   |    |   |   |   |   |   |   |   |
| 30: |                          |      |     |     |      |              |     |   |    |   |   |   |   |   |   |   |
| 40: |                          |      |     |     |      |              |     |   |    |   |   |   |   |   |   |   |
| 50: |                          |      |     |     |      |              |     |   |    |   |   |   |   |   |   |   |
| 60: |                          |      |     |     |      |              |     |   |    |   |   |   |   |   |   |   |
| 70: |                          |      |     |     |      |              |     |   |    |   |   |   |   |   |   |   |
| pi@ | ras                      | pber | rry | pi: | ~/De | eski         | top | Ş |    |   |   |   |   |   |   |   |

L'adresse I2C du module est 0x20

Avec la commande :

/usr/sbin/i2cset -y 1 0x20 0x14 0x01

Le LED peut être allumé et avec /usr/sbin/i2cset -y 1 0x20 0x14 0x00 être éteint à nouveau

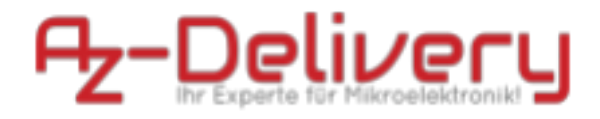

#### Script de test pour le module ADS1115

import time

import Adafruit\_ADS1x15

adc = Adafruit\_ADS1x15.ADS1115()

GAIN = 1

print('[Press CTRL + C to end the script!]')

try:

while True:

values = adc.read\_adc(0, gain=GAIN)
print('{:>6}'.format(values))

time.sleep(0.5)

except KeyboardInterrupt:

print('\nScript end!')

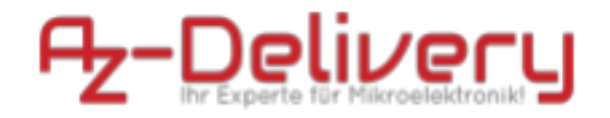

Enregistrez le script sous le nom AnalogRead.py. Pour exécuter le script, ouvrez le terminal dans le répertoire où le script est enregistré et exécutez la commande suivante : **python3 AnalogRead.py** 

Le résultat devrait ressembler à la figure suivante :

| pi@raspberrypi: ~/Scripts                                                                                                    | ~ | ^ | × |
|----------------------------------------------------------------------------------------------------|---|---|---|
| File Edit Tabs Help                                                                                                    |   |   |   |
| <pre>pi@raspberrypi:~/Scripts \$ python3 AnalogRead.py [press ctrl+c to end the script] 26388 26386 26389 20364 14721 10135</pre> |   |   |   |
| 3912<br>0<br>-1<br>4320<br>12649<br>19847<br>24522                                                                                |   |   |   |
| 26389<br>26387<br>26387<br>26388<br>^CScript end!<br><b>pi@raspberrypi:~/Scripts \$</b>                                           |   |   |   |

Pour arrêter le script, appuyez sur "CTRL + C" sur le clavier.

Pour obtenir les valeurs de sortie comme dans l'image ci-dessus, déplacez les axes du potentiomètre.

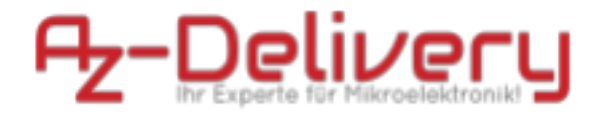

#### Connexion du module au Raspberry Pi

Connectez le module au Raspberry Pi comme indiqué sur le schéma de connexion suivant :

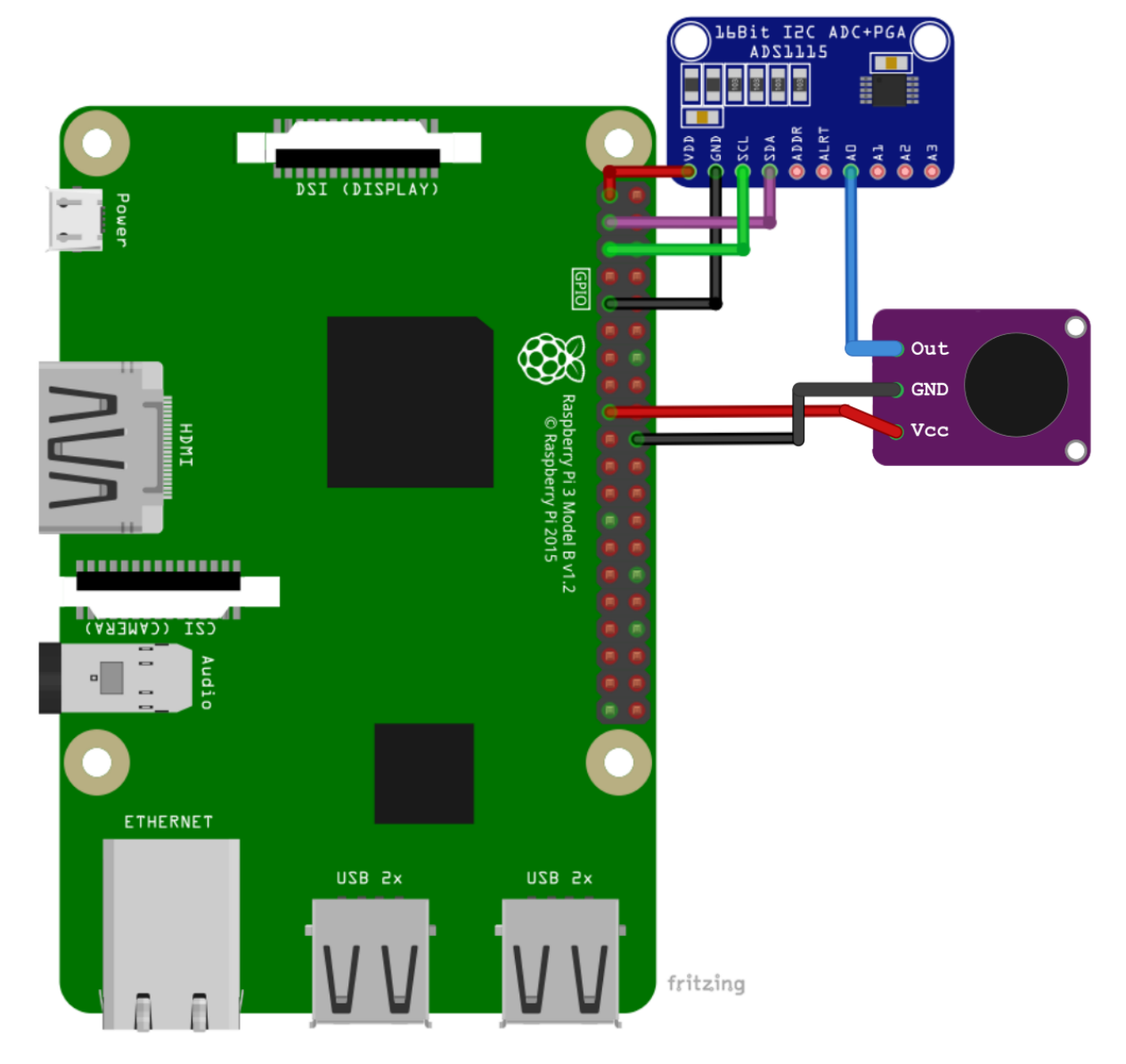

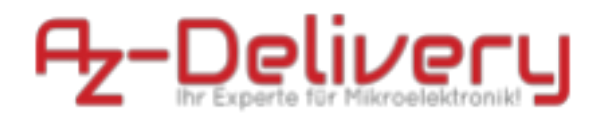

| <u>Max4466 pin</u> | Raspberry Pi pin |
|--------------------|------------------|
| GND                | GND / pin 14     |
| VCC                | 3,3V / pin 17    |

| <u>Max4466 pin</u> | <u>ADS1115 pin</u> |
|--------------------|--------------------|
| A0                 | A0                 |

| <u>ADS1115 pin</u> | Raspberry Pi pin |
|--------------------|------------------|
| VDD                | 3,3 V / pin 1    |
| GND                | GND / pin 9      |
| SDA                | GPIO 2 / pin 3   |
| SCL                | GPIO 3 / pin 5   |

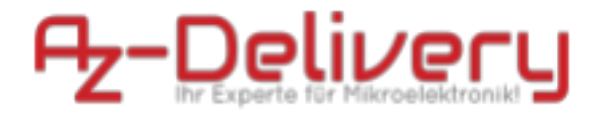

#### **Python Script**

import time

import Adafruit\_ADS1x15

import RPi.GPIO as GPIO

GPIO.setmode(GPIO.BCM)

GPIO.setwarnings(False)

ADS1115 = Adafruit\_ADS1x15.ADS1115()

GAIN = 1

print('MAX9814 Microphone Module test script')

print('[Press CTRL + C to end the script!]')
try:

while True:

analog = ADS1115.read\_adc(0, gain=GAIN)

print('Analog: {}'.format(analog))

time.sleep(0.002)

except KeyboardInterrupt:

print('\nScript end!')
finally:

GPIO.cleanup()

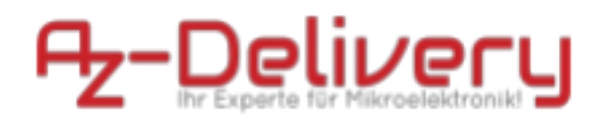

Enregistrez le script sous le nom max4466.py. Pour exécuter le script, ouvrez le terminal dans le répertoire où le script est sauvegardé et exécutez la commande suivante : **python3 max9814.py** 

Le résultat devrait ressembler à la figure suivante:

| 💕 pi@raspberrypi: ~                    | _ | ×      |
|----------------------------------------|---|--------|
| pi@raspberrypi:~ \$ python3 max9814.py |   | $\sim$ |
| [MAX9814 Microphone Module test script |   |        |
| [Press CTRL + C to end the script!]    |   |        |
| Analog: 10752                          |   |        |
| Analog: 9616                           |   |        |
| Analog: 10688                          |   |        |
| Analog: 10336                          |   |        |
| Analog: 9808                           |   |        |
| Analog: 9248                           |   |        |
| Analog: 10176                          |   |        |
| Analog: 9696                           |   |        |
| Analog: 19856                          |   |        |
| Analog: 9760                           |   |        |
| Analog: 14944                          |   |        |
| Analog: 12736                          |   |        |
| Analog: 10176                          |   |        |
| Analog: 9984                           |   |        |
| Analog: 9824                           |   |        |
| Analog: 10176                          |   |        |
| Analog: 9152                           |   |        |
| ^C                                     |   |        |
| Script end!                            |   |        |
| pi@raspberrypi:~ \$                    |   |        |
|                                        |   | $\sim$ |

Pour quitter le script, appuyez sur "CTRL + C" sur le clavier.

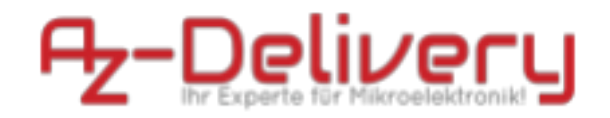

Il est maintenant temps d'apprendre et de créer vos propres projets. Vous pouvez le faire à l'aide de nombreux exemples de scripts et d'autres tutoriels que vous pouvez trouver sur Internet.

Si vous recherchez les microélectronique et accessoires de haute qualité, AZ-Delivery Vertriebs GmbH est l'endroit idéal pour vous. Vous recevrez de nombreux exemples d'application, des instructions d'installation complètes, des livres électroniques, des bibliothèques et une assistance de nos experts techniques.

https://az-delivery.de

Amusez-vous bien! Mentions légales

https://az-delivery.de/pages/about-us